## How to Embed Google Forms on your Page

Google offer their own form solution that allows you to build up, embed and collect information from your visitors using Google Forms.

## Add Google Forms to your Page

- 1. Head to your Google Forms.
- 2. Create the form you would like to embed.
- 3. Click 'Send' in the upper right corner.
- 4. Select the tab <> on the right.
- Copy embed code provided using the CMD+C (on Mac) or CTRL+C (on Windows) shortcut.
- 6. Head to the PageCloud page you would like the Google From to appear on.
- Paste the embed code directly onto your page using CMD+V (on Mac) or CTRL+v (on Windows) Shortcut.
- 8. The Google Form embed code may appear as an empty wireframe. Don't worry, when viewed live it will display gallery as expected.
- 9. Click "Save" to save your changes to the page.
- 10. Click "View Live" to see the Form on your page.